## ロイロノート・スクール「出欠確認」手順書

1. ロイロノート・スクールに、Googleアカウントでログイン

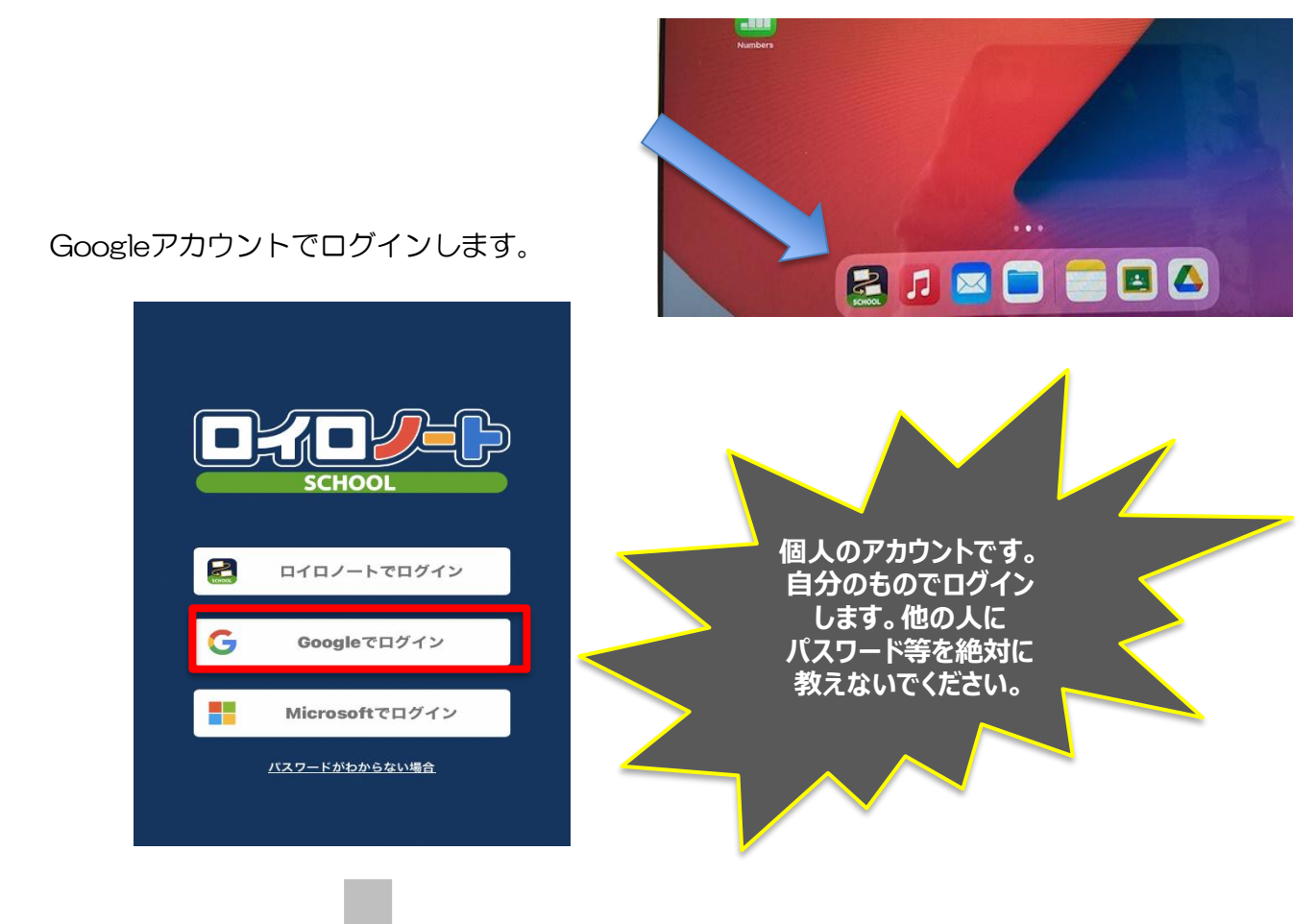

お子さんのアカウントを選択してください。(ログインが必要な場合もあります。)

2 「家庭と学校の連絡」を選択する。

|                                      | 橫浜市立●●小学校       | ●集 ● 生徒1 | ~ |
|--------------------------------------|-----------------|----------|---|
| 「家庭と学校の連絡 <u>」</u> という<br>項目をクリックする) | 6-2<br>安庭と学校の連約 | _        |   |
|                                      | 新陸会相            |          |   |
|                                      | 研修会 私日会司        | >        |   |
|                                      | 職員会議            | <u>)</u> |   |
|                                      | した。 授業の追加       |          |   |

3 「家庭と学校の連絡」の中にある「出欠確認」を選択する

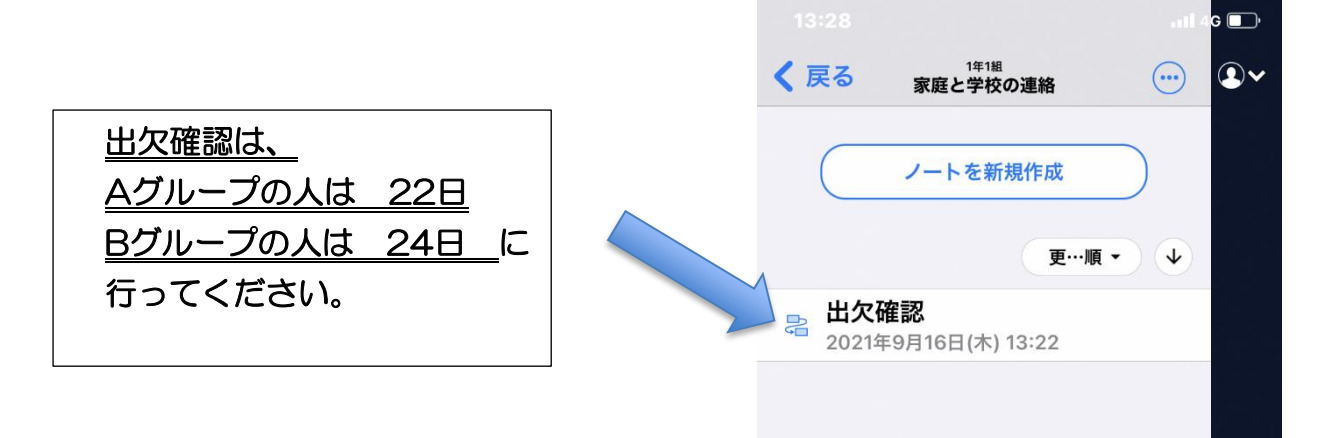

4 ノート上にある「出欠確認」を選択してください。

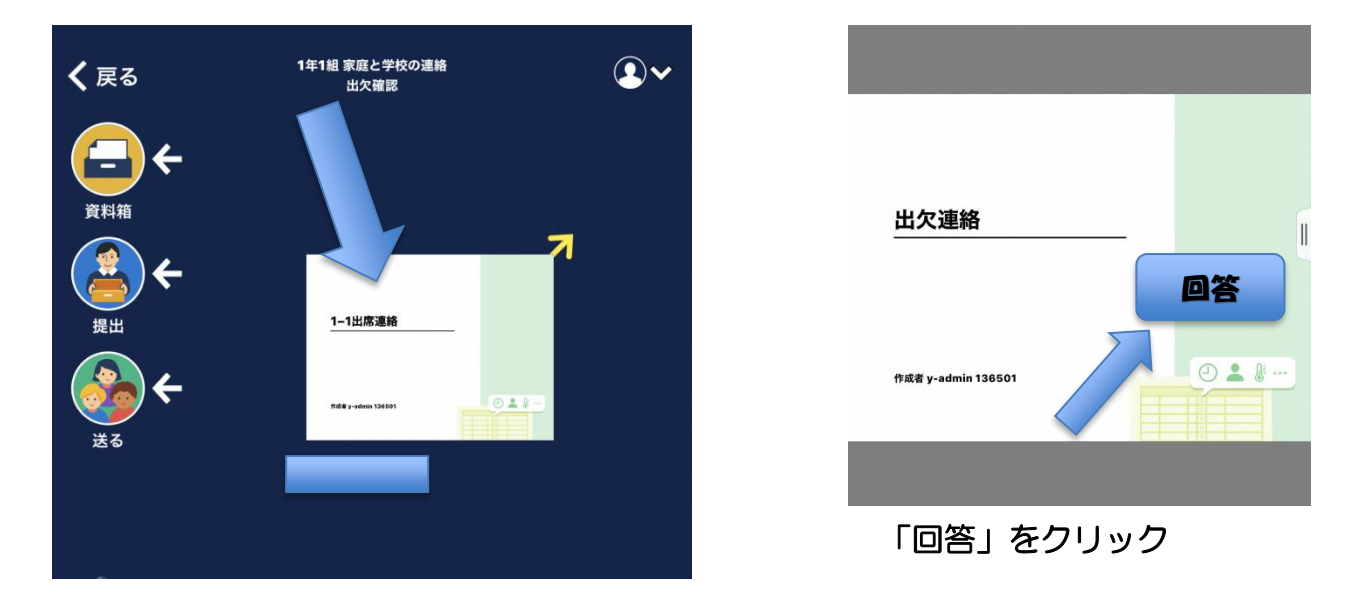

5 必要な事項を入力し、「送信」を選択してください。

| 家庭学習の日も<br><u>出席にチェック</u> | ※ 3 25/288     ○ 202       ● 20210016     ●       ■ 1000000000000000000000000000000000000               |
|---------------------------|----------------------------------------------------------------------------------------------------|
|                           | 理由を選択してください(復数選択切)       □ 異席なし     発熱       □ 子ンフルエンザ     一巻丸       □ 差し     二公文       □ 283     □ その他 |
|                           | ₩#<br>■ ● ● ● ● ● ● ● ● ● ● ● ● ● ● ● ● ● ● ●                                                           |
|                           | 確認画面が出たら、確認し送信                                                                                          |

6 「 V 」から ログアウトをしてください。

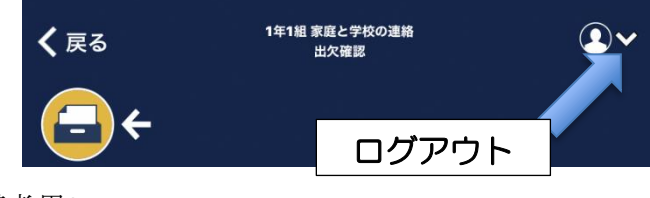